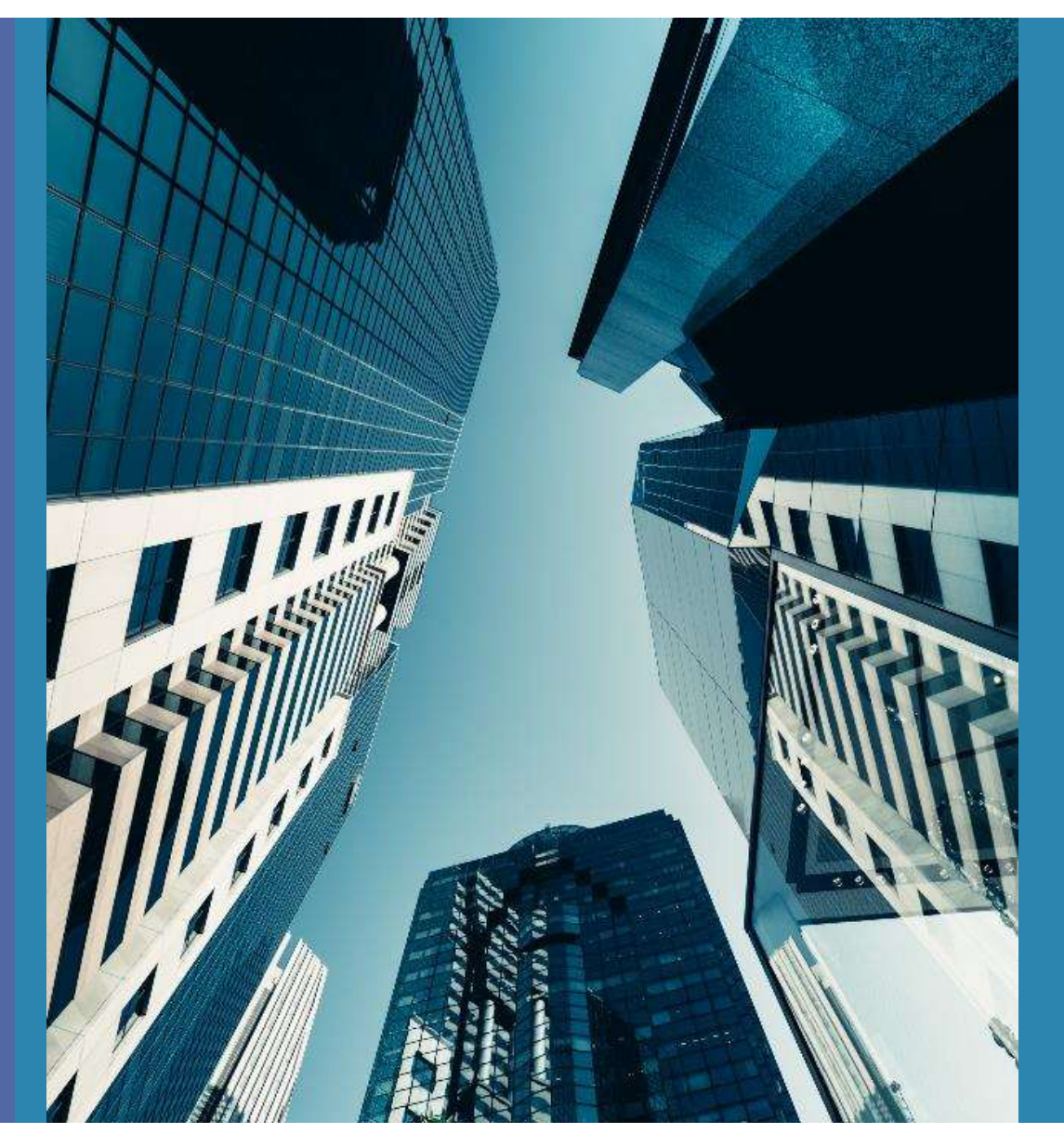

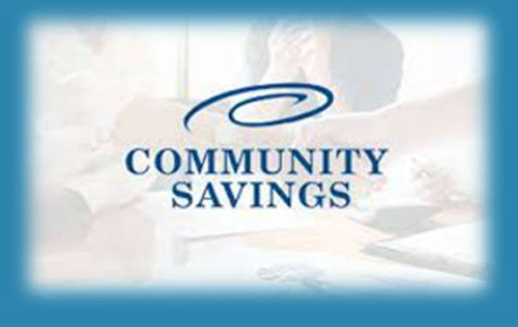

## How To Send Initial Disclosures

\*\*PLEASE NOTE \*\*If you selected to lock the rate at registration you will not be able to send the Initial Loan Estimate, we will send them out for you once we confirm the rate lock.

| Rate LOCK Expiration Date 4/1/2022 (A                                                                                             | assumes a su-day rock.)                                                                                                    |
|----------------------------------------------------------------------------------------------------|----------------------------------------------------------------------------------------------------|
| WARNING: Worst case pricing will a<br>about the closing date.                                                                     | pply if lock is broken. Register now and lo                                                                                                    |
| Request Type 🖲 Register Loan 🔾 Lo                                                                                                 | ock Rate                                                                                                    |
| Message to Lender                                                                                                    |                                                                                                    |
| 1                                                                                                    |                                                                                                    |
|                                                                                                    |                                                                                                    |
| Warning                                                                                                    |                                                                                                    |
| *****THIS DECISION/PRICING WAS<br>WITH A TRI MERGE CREDIT REPORT                                                                  | S RENDERED WITHOUT A CREDIT REPORT. A<br>IS REQUIRED TO SUBMIT FILE*****                                                                            |
| Agreement                                                                                                    |                                                                                                    |
| Pricing indicated in PriceMyI<br>way. The pricing module is in<br>lock confirmation received for<br>commitment. All scenario quot | boan should not be interpreted as<br>itended to be an estimate of curre<br>rom [COMPANY NAME] shall indicate<br>tes are subject to review by [COMP. |
| I Agree                                                                                                    | Confirm                                                                                                    |

Non-P&I Housing Expense tab is where you adjust for escrows and prepaids. Select Closing Costs on the left side of your screen.

Click "Non- P&I Housing Expenses" and you will see all of the Tax, HOI, HOA, etc payment options listed. You will see the expense item, the monthly amount and if it is escrowed or not from here.

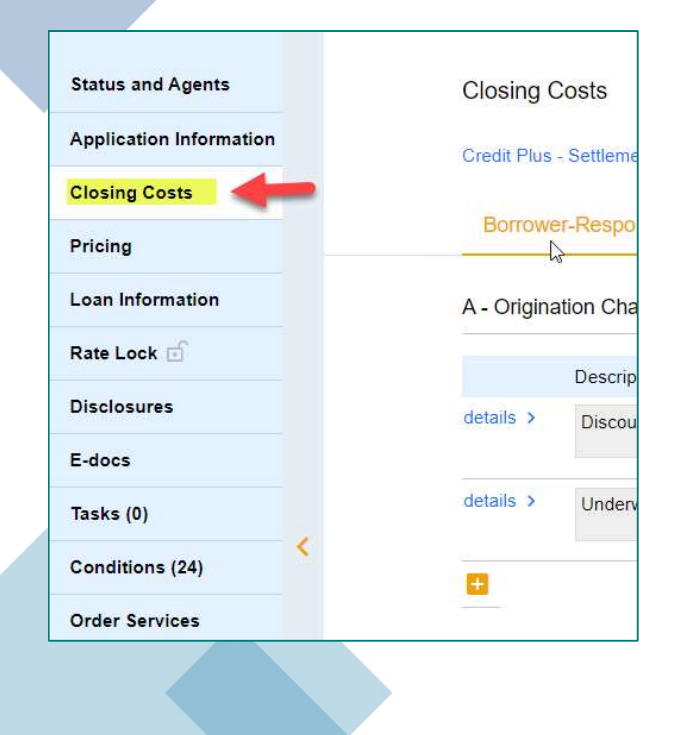

|    | Closing Costs                                                        |                                        |          |
|----|----------------------------------------------------------------------|----------------------------------------|----------|
| -0 | Credit Plus - Settlement Services Worksheet (SSW) Appraisal Firewall |                                        |          |
|    | Borrower-Responsible Closing Costs Non-P&I Housing Expenses          | Non Borrower-Responsible Closing Costs |          |
|    | Estimated Closing Date 1st Payment Date 5/1/2022                     | Aggregate Adjustm                      | ient     |
|    | > Mortgage Insurance                                                 | \$0.00/month                           | Escrowed |
|    | > Hazard Insurance                                                   | \$0.00/month                           | Escrowed |
|    | > Flood Insurance                                                    | \$0.00/month                           | Escrowed |
|    | > Windstorm Insurance                                                | \$0.00/month                           | Escrowed |
|    | > Condo HO-6 Insurance                                               | \$0.00/month                           | Escrowed |
|    | > Property Taxes                                                     | \$0.00/month                           | Escrowed |
|    | > School Taxes                                                       | \$0.00/month                           | Escrowed |
|    | > Other Tax Expense 1                                                | \$0.00/month                           | Escrowed |
|    | > Other Tax Expense 2                                                | \$0.00/month                           | Escrowed |
|    | > Other Tax Expense 3                                                | \$0.00/month                           | Escrowed |
|    | > Other Tax Expense 4                                                | \$0.00/month                           | Escrowed |
|    | > Homeowner's Association Dues                                       | \$0.00/month                           | Escrowed |
|    | > Ground Rent                                                        | \$0.00/month                           | Escrowed |

Select the expense you want to add an amount for, and it will expand to give you more options. Here you can add the monthly payment amount either by a percentage of the loan amount or an exact dollar figure. You can also choose if you want the expense to be escrowed or not by using the checkbox.

| Hazard Insurance       |               |                | 60 00 im anth       | 2117              |        |
|------------------------|---------------|----------------|---------------------|-------------------|--------|
| Summan                 |               |                | So.comonin          | Escro             | wed    |
| countriary             |               |                |                     |                   |        |
| Description Ha:        | ard Insurance |                | Prepaid Amo         | unt for Q months  | \$0.00 |
| Calculation Source Cal | culator 🔹     |                | Monthly Amo         | unt (Servicing)   | \$0.00 |
| Annual Amount          | \$0.00        |                | Reserves Am         | ount for 0 months | \$0.00 |
| Monthly Amount (PITI)  | \$0.00        |                |                     |                   |        |
| Calculator             |               |                |                     |                   |        |
| Monthly Amount (PITI)  | (( 0.000%     | of Loan Amount | • )/12)+ \$0.0000 = | \$0.00            |        |
| Prepaid?               | L Yes         |                |                     |                   |        |
| Prepaid Months         | 0             |                | Prepaid Amount      | \$0.00            |        |
| Escrowed?              | Ves           |                |                     |                   |        |
|                        |               |                |                     |                   |        |

By adding a fee to this section and marking Yes to Escrowed? This will add the escrows section to the Loan Estimate correctly to reflect in the closing costs. \*The prepaid section is defaulted for the initial disclosures; this will be updated once we get the HOI invoice and tax cert back.

Once the loan is registered and impounds have been updated (if applicable) you will order the "Initial Loan Estimate" which is the initial disclosure package the borrower will sign with required disclosures, including the Intent to Proceed. To do this, click on "Disclosures" on the left side of your screen and then select "Order Initial Loan Estimate"

| Status and Agents       |   | Disclosures                                      |                             |
|-------------------------|---|--------------------------------------------------|-----------------------------|
| Application Information |   | Credit Plus - Settlement Services Worksheet (SSV | V) Appraisal Firewall       |
| Closing Costs           |   |                                                  |                             |
| Pricing                 |   | Important Loan Dates                             |                             |
| Loan Information        |   | Application Date                                 | Registration Date           |
| Rate Lock 🕤             |   |                                                  | 3/0/2022                    |
| Disclosures             |   | Deadlines                                        |                             |
| E-docs                  |   | Loan Estimate                                    |                             |
| Tasks (0)               |   | Deadline to Mail or Deliver Initial LE           | Deadline for Borrower to Re |
| onditions (20)          | < |                                                  | 4/2/2022                    |
| Order Services          |   | ORDER INITIAL LOAN ESTIMATE                      |                             |
|                         |   | Loan Estimates                                   |                             |
|                         |   | No Loan Estimates currently on file.             |                             |
|                         |   |                                                  |                             |

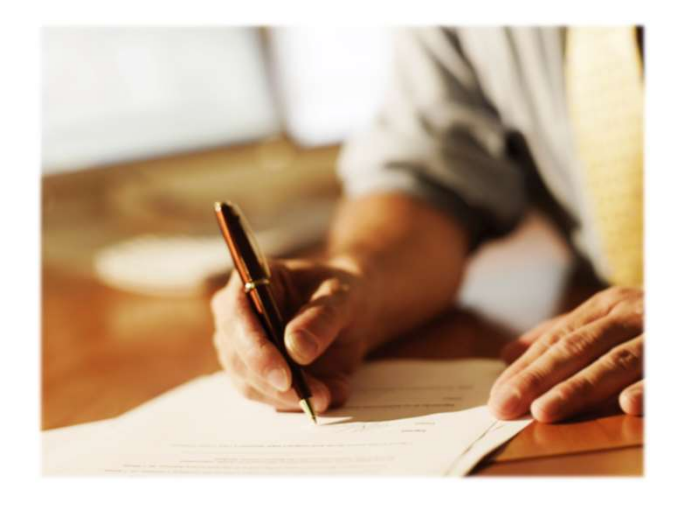

The first step is to enter the Service Providers. We default to First American Title at this point. You will choose First American in the dropdown box for Assigned Providers.

| Disclosures                                                                                                    |   |                                                                                                    |                                           |
|----------------------------------------------------------------------------------------------------|---|----------------------------------------------------------------------------------------------------|-------------------------------------------|
| Disclosures > Order Initial Loan Estimate                                                                                                    |   |                                                                                                    |                                           |
| 1. Enter SSPI 2. Requirest Review                                                                                                    |   |                                                                                                    | Request Complete                          |
| CALLOC ADDED                                                                                                    |   |                                                                                                    |                                           |
| GANGEL ORDER                                                                                                    |   |                                                                                                    |                                           |
| CANUEL UNDER                                                                                                    |   | All fees in Section C must                                                                                        | have at least one suggested settlement pr |
| Available Providers                                                                                                    |   | All tees in Section C must<br>Assign Providers                                                                    | have at least one suggested sattlement on |
| Available Providers ADD NEW SELECT FROM CONTACTS                                                                                                    |   | All tees in Section C must<br>Assign Providers<br>Title Fees                                                      | have at least one suggested settlement on |
| Available Providers           ADD NEW         SELECT. FROM CONTACTS           Title                                                                                                    | ~ | All tees in Section C must<br>Assign Providers<br>Title Fees                                                      | have at least one suggested settlement on |
| Available Providers           Abbit         Providers           Abbit         SELECT FROM CONTACTS           Title         First American Title           First American Title         3 First American Way Santa Ana, CA 02707 | ~ | All tees in Section C must<br>Assign Providers<br>Title Fees<br>Summer Froudae                                    | have at least one suggested settlement on |
| Available Providers           Available Providers           ADD NEW         SELECT FROM CONTACTS           Title         First American Title         3 First American Way Santa Ana, CA 02707           EDIT         DELETE    | ~ | All tess in Section C must<br>Assign Providers<br>Title Fees<br>Semanaet Houder                                   | have at least one suggested settlement on |
| Available Providers ADD NEW SELECT FRGM CDATACTS Title First American Title 3 First American Way Santa Ana, CA 92707 EDIT DELETE                                                                                                | ~ | All tees in Section C must<br>Assign Providers<br>Title Fees<br>Sattigueter Frontee<br>Title - Closing/Escrow fee | have at least one suggested settlement on |

| sclosures                                                                                                    |                                                                                                    |                                                     |
|----------------------------------------------------------------------------------------------------|----------------------------------------------------------------------------------------------------|-----------------------------------------------------|
| sclosures > Order Initial Loan Estimate                                                                                                    |                                                                                                    |                                                     |
| 1. Enter SSPL 2. Request Review 3. Ve                                                                                                    |                                                                                                    | icquest Complete                                    |
|                                                                                                    |                                                                                                    |                                                     |
| CANCEL URDER                                                                                                    |                                                                                                    | NEXT-REQUEST REVIEW                                 |
|                                                                                                    |                                                                                                    |                                                     |
| Available Providers                                                                                                    | Assign Providers                                                                                                    |                                                     |
| Available Providers ADD NEW SELECT FROM CONTACTS                                                                                                    | Assign Providers                                                                                                    |                                                     |
| Available Providers           ADD NEW         SELECT FROM CONTACTS           Title         ~                                                                                  | Assign Providers Title Fees Settlement Provider                                                                                                    |                                                     |
| Available Providers           ADD NEW         SELECT FROM CONTACTS           Title         ~           First American Title         3 First American Way Sarita Ana, CA 92707 | Assign Providers Title Fees Settlement Provider First American Title, Jod                                                                                                    |                                                     |
| Available Providers       ADD NEW     SELECT FROM CONTACTS       Title     Y       First American Title     3 First American Way Santa Ana, CA 92707                          | Assign Providers Title Fees Settlement Provider First American Title, Jod                                                                                                    | Estimated Cost Amt                                  |
| Available Providers       ADD NEW     SELECT FROM CONTACTS       Title     *       First American Title     3 First American Way Santa Ana, CA 92707       EDIT     OELETE    | Assign Providers Title Fees Settlement Provider First American Title, Jod.  Title - Closing/Escrow fee First American Title, Jod.  Title - Closing/Escrow fee First American Title - Closing/Escrow fee First American Title - Closing/Escrow fee First American Title - Closing/E | Estimated Cost Amt<br>\$50.00                       |
| Available Providers       ADD NEW     SELECT FROM CONTACTS       Title     *       First American Title     3 First American Way Santa Ana, CA 92707       CDIT     OCLETE    | Assign Providers Title Fees Settlement Provider First American Title, Jod ~ Title - Closing/Escrow fee First American Title, Jod ~ ?                                                                                                    | Estimated Cost Amt<br>\$50.00<br>Estimated Cost Amt |

Once that is selected you will notice the red X turns to a green check and the button for Next-Request Review is now available to continue.

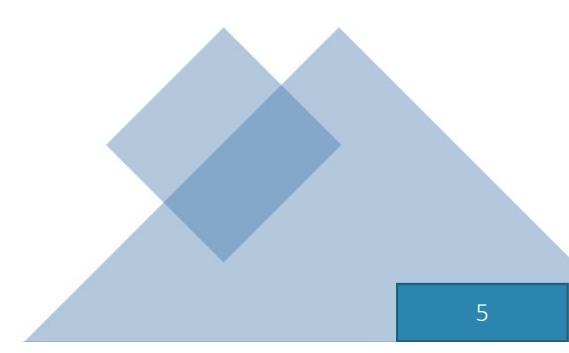

| sclosures                                                                       |                                                                                                    |
|---------------------------------------------------------------------------------|----------------------------------------------------------------------------------------------------|
| sclosures > Order Initial Loan Estimate                                         |                                                                                                    |
|                                                                                 |                                                                                                    |
| 1 Enter SSPL 2 Request Re                                                       | View 🔰 3. Vendor Audit > - 4. Document Parvew, > - 5. Request Complete                              |
|                                                                                 |                                                                                                    |
| sase review the information below. All requirements must pass to proceed with t | the order.                                                                                          |
| CANCEL ORDER                                                                    | NEXT - DOCUMENT VENDOR AU                                                                           |
|                                                                                 |                                                                                                    |
| Requirements Checklist                                                          | Borrower Information                                                                                |
| Loan is in Loan Open or Registered status.                                      | Name Email                                                                                          |
| <ul> <li>User is a loan officer or processor.</li> </ul>                        | Winter Time mimscenarios@gmail.com                                                                  |
| A Company of the Manual American American                                       |                                                                                                    |
| <ul> <li>Loan is not in the correspondent channel.</li> </ul>                   |                                                                                                    |
| Coan is not in the correspondent channel.                                       | Loan Officer Information                                                                            |
| Coar a nu in vie Currespondent Channes                                          | Loan Officer Information                                                                            |
| <ul> <li>coaris nu nue corespondent chantes.</li> </ul>                         | Loan Officer Information Name Jeff Broker NULLS 45455                                               |
| <ul> <li>coarts nu more correspondent clastifier.</li> </ul>                    | Loan Officer Information Name Jeff Broker NML59 45455 License ID 555                                |
| <ul> <li>coaris nu more correspondent clasmes.</li> </ul>                       | Loan Officer Information Name Jeff Broker NML55 45454 License ID 555 Email milliscenarios@gmail.com |

The next step is Request Review, the system will do a few internal checks and those are listed on the left. You should see green check mark. If anything has a red X next to it, that item will need to be corrected before it will allow you to proceed. Click Next – Document Vendor Audit to continue

The system will complete a vendor audit at this time and may spin for a few moments. Warnings will populate if any item needs to be brough to your attention, but warnings will not prevent you from moving forward. If a red Fatal Warning is showing, that will need to be resolved before you can proceed. Click Next – Order Document Preview to continue.

| Disclosures > Order Initial Loan Estimate  1. En  Please review the results of the audit fro  CANCEL ORDER  Document Vendor Audit Findings | enter SSPL 2. Request Review 3. Vendor Audit 4. Document Preview 5. Request Complete                                                 |
|----------------------------------------------------------------------------------------------------|----------------------------------------------------------------------------------------------------|
| 1. En Please review the results of the audit fro CANCEL ORDER Document Vendor Audit Findings                                               | Inter SSPL 2. Request Review 3. Vendor Audit 4. Document Preview 5. Request Complete                                                 |
| Please review the results of the audit fro<br>CANCEL ORDER<br>Document Vendor Audit Findings                                               | rom our document vendor below. If there are any fatal audit results, you will need to submit to the lender for disclosure.           |
| CANCEL ORDER                                                                                                    |                                                                                                    |
| Document Vendor Audit Findings                                                                                                    | NEXT - ORDER DOCUMENT PREVIEW                                                                                                    |
|                                                                                                    |                                                                                                    |
| Type Message                                                                                                    |                                                                                                    |
| Warning The Application D                                                                                                    | Date is empty on this loan. Today's Date will be used to determine which versions of the disclosures print in this document package. |
| Warning Field 'Disclosure I                                                                                                    |                                                                                                    |

The initial disclosures will now generate for you to review before sending. Make sure to check the little box to confirm you have reviewed and accept the previewed disclosures. Click Next – Complete Request to continue.

| Disclosures                 |                             |                        |                 |                     |                         |
|-----------------------------|-----------------------------|------------------------|-----------------|---------------------|-------------------------|
| Disclosures > Order Initial | I Loan Estimate             |                        |                 |                     |                         |
| 6                           |                             |                        |                 |                     |                         |
|                             | 1. Enter SSPL               | 2. Request Review      | 3. Vendor Audit | 4. Document Preview | 5. Request Complete     |
| CANCEL ORDER                |                             |                        |                 |                     | NEXT - COMPLETE REQUEST |
| Ve reviewed an              | nd accept the previewed Ini | tial Disclosure PDF. * |                 |                     |                         |
|                             |                             |                        |                 |                     |                         |
|                             |                             |                        |                 |                     |                         |

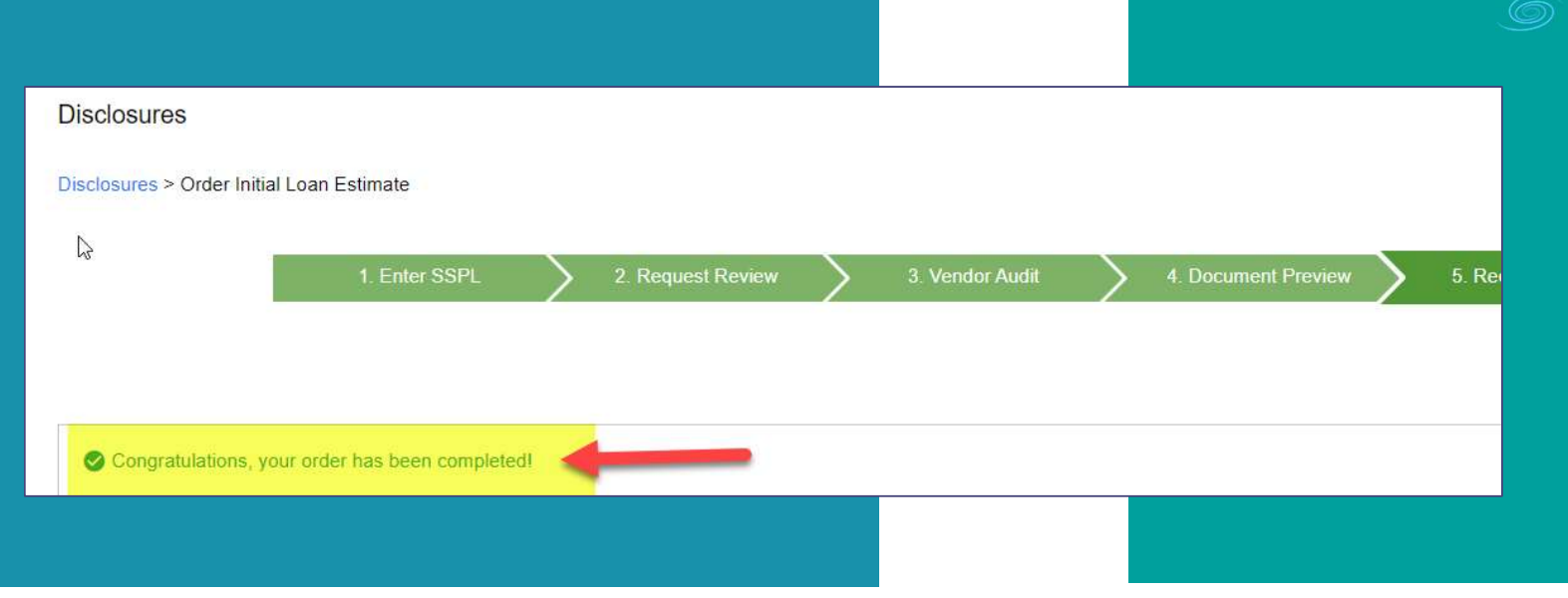

Once your disclosures have been successfully sent to the borrower you will see the following message. At this time your borrowers will receive their initial disclosure package via email and you will receive an email letting you know the package was sent to them. You can also see a copy under the E-Docs tab